# Integrated Workflow and Document Management System Government of Punjab

# Leave Encashment User Manual

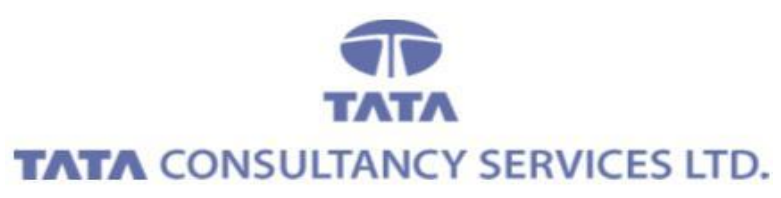

July 2011

# Contents

| 1. | Login Page                       | .3 |
|----|----------------------------------|----|
| 2. | Application Link                 | .4 |
| 3. | Leave Encashment Request         | .5 |
| 4. | Leave Encashment File Processing | .7 |

# 1. Login Page

✓ Enter your User Id and Password then Click on "Login" button

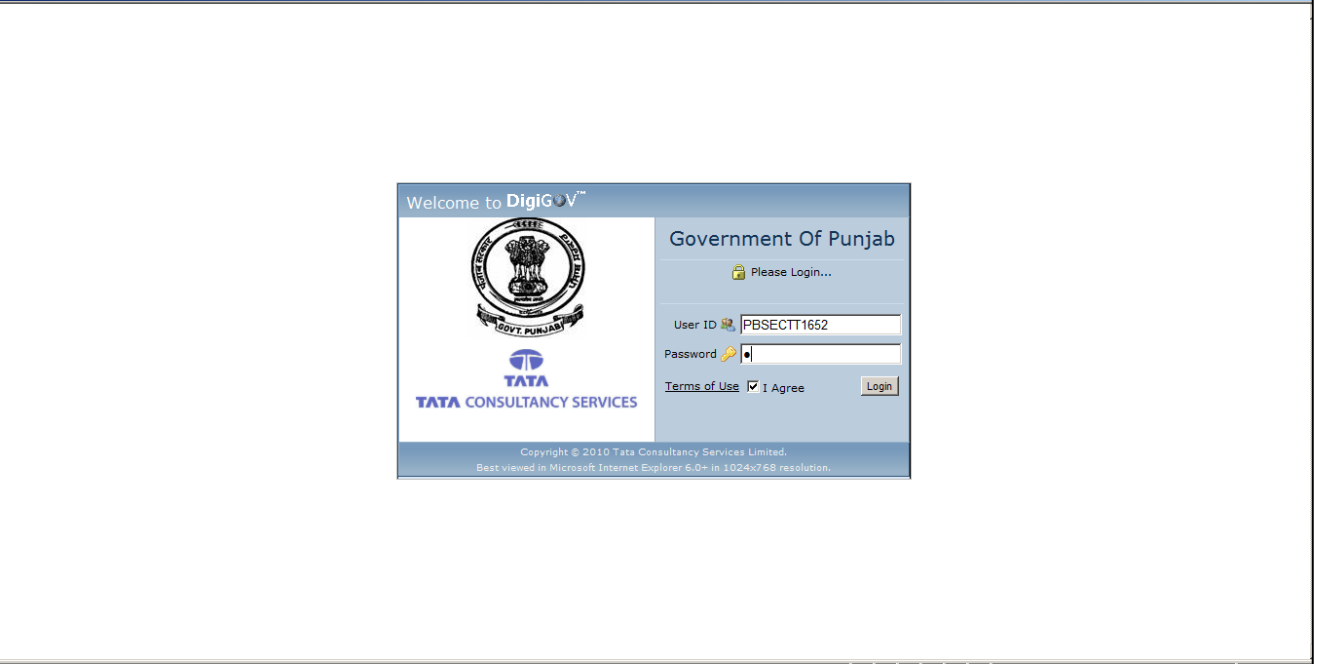

for more such detail: www.emplyeesforum.in

### 2. Application Link

✓ Homepage -> Applications -> Leave Encashment

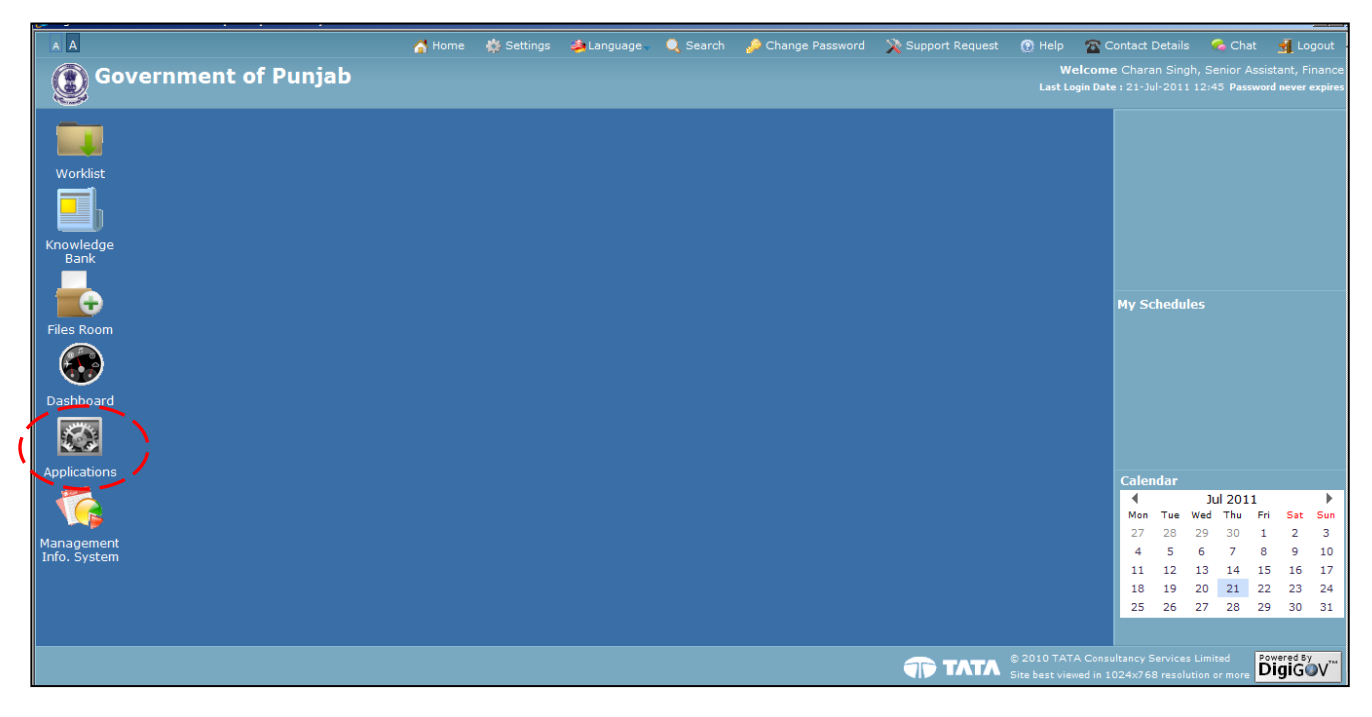

#### for more such detail: www.emplyeesforum.in

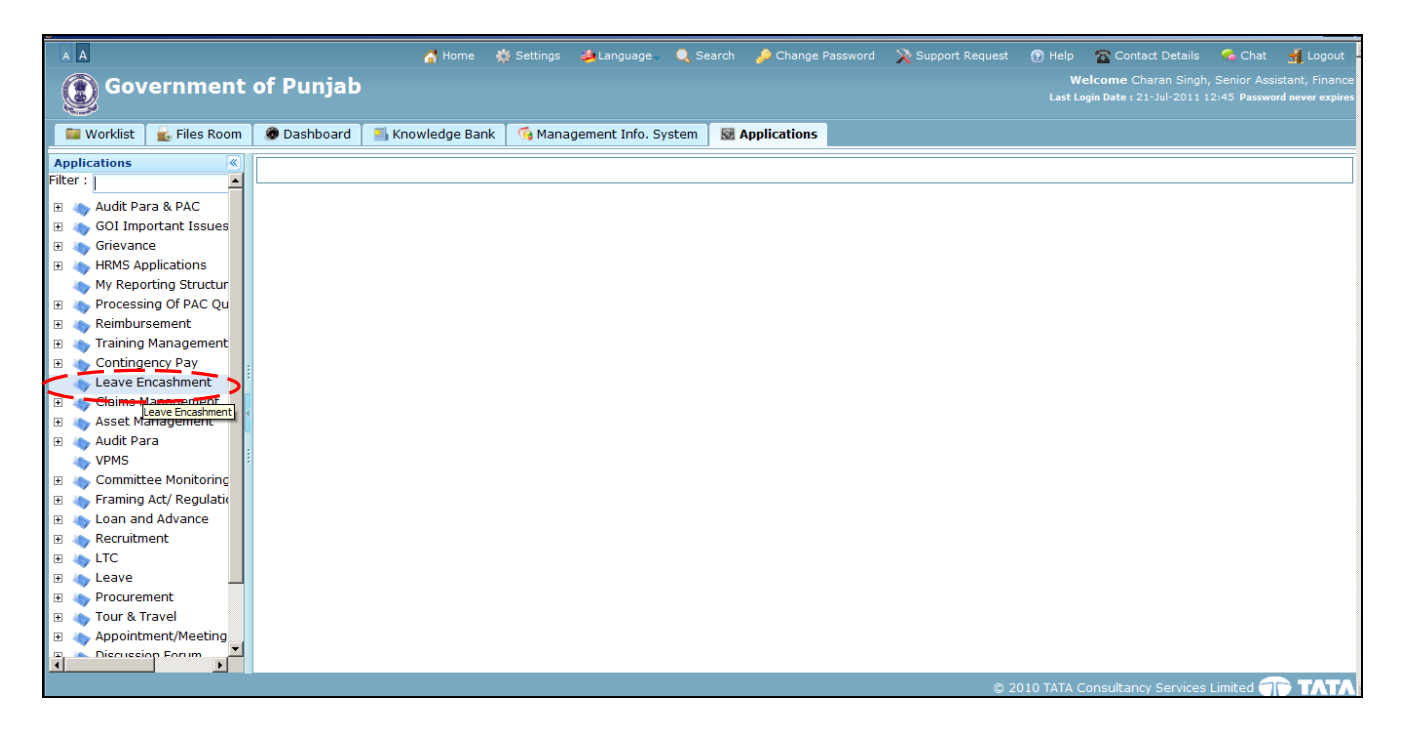

# 3. Leave Encashment Request

✓ It captures the details like Employee Number, Employee Name, Designation, Department, Bank Name, Branch Name, Account Number, Retirement Type, Retirement Date, Pay Grade, Earned Leave Details etc.

| A           | A        |                   | •           | 🚮 Home 💰                   | 🖟 Settings 🛛 🍇 Language 🗸 🔍 S | earch 🛯 🤌 Change Password | l 🗙 Support Request | 🕐 Help 🛛 🕿 Contact Details   | 🦾 Chat 🕺 Logou                                          |
|-------------|----------|-------------------|-------------|----------------------------|-------------------------------|---------------------------|---------------------|------------------------------|---------------------------------------------------------|
| 6           | ) Gov    | vernment (        | of Punjab   |                            |                               |                           |                     | Welcome Charan Sing          | h, Senior Assistant, Finan<br>12:45 Password never expi |
| 12          | 4        |                   |             |                            |                               |                           |                     |                              |                                                         |
|             | Worklist | ᡖ Files Room      | 🛞 Dashboard | 🎒 Knowledge Bank           | 🜀 Management Info. System     | Machine Applications      |                     |                              |                                                         |
| ۲           | Employe  | ee No             |             | 12000004                   |                               | Employee Name             |                     | Charan Singh                 |                                                         |
| A           | Designa  | tion              |             | Senior Assistant           | :                             | Department                |                     | Finance                      |                                                         |
| P<br>L<br>T | Bank De  | tails             |             |                            |                               |                           |                     |                              |                                                         |
| Ĉ           | Bank Na  | ame *             |             |                            |                               | Branch Name *             |                     |                              |                                                         |
| T           | Account  | Number *          |             |                            |                               |                           |                     |                              |                                                         |
| N<br>S      | Retirem  | ent Details       |             |                            |                               |                           |                     |                              |                                                         |
|             | Retirem  | ent Type *        |             | -Select-                   | <b>~</b>                      | Retirement Date *         |                     | 11                           |                                                         |
|             | Pay Gra  | de *              |             | -Select-<br>Superannuation |                               |                           |                     |                              |                                                         |
|             | Is Enqui | iry Pending ? *   |             | O Yes @ No                 | anen                          |                           |                     |                              |                                                         |
|             | Earned I | Leave Details(EL) | 1           |                            |                               |                           |                     |                              |                                                         |
|             | EL Avail | ed So Far         |             | 10                         |                               | EL Balance Due            |                     | 20                           |                                                         |
|             | EL Pend  | ling For Approval |             | 5                          |                               |                           |                     |                              |                                                         |
|             | Leave E  | ncashment Details | 5           |                            |                               |                           |                     |                              |                                                         |
|             | Maximu   | m Encashable Leav | /es         | 300                        |                               | Available Leaves          |                     | 15                           |                                                         |
|             | Sanction | n Leaves          |             | 10                         |                               |                           |                     |                              |                                                         |
|             |          |                   |             |                            | S                             | ubmit                     |                     |                              |                                                         |
|             | •        |                   |             |                            |                               |                           |                     |                              |                                                         |
|             |          |                   |             |                            |                               |                           | © 20                | 010 TATA Consultancy Service | s Limited TAT                                           |

#### for more such detail: www.emplyeesforum.in

| A           | A                                         | 🚮 Home 🛛 🎆 Settings 🔌 Language        | e 🔍 Search 🎺 Change Password 🏾 🎘 Su | pport Request 🔞 Help 🖀 Contact Details 🖌 C                             | nat 🚽 Logou |
|-------------|-------------------------------------------|---------------------------------------|-------------------------------------|------------------------------------------------------------------------|-------------|
| Q           | Government of Punjab                      |                                       |                                     | Welcome Charan Singh, Senior<br>Last Login Date : 21-Jul-2011 12:45 Pa |             |
|             | l Worklist 🛛 💼 Files Room 🗍 🕭 Dashboard 🗍 | 🎒 Knowledge Bank 🛛 🌀 Management Info. | System 🛃 Applications               |                                                                        |             |
| ×           | Bank Details                              |                                       |                                     |                                                                        |             |
| P<br>P      | Bank Name *                               | HDFC                                  | Branch Name *                       | GANDHINAGAR                                                            |             |
| I<br>C      | Account Number *                          | 123453435345                          |                                     |                                                                        |             |
| A<br>T<br>I | Retirement Details                        |                                       |                                     |                                                                        |             |
| N           | Retirement Type *                         | Superannuation 🔻                      | Retirement Date *                   | 27-Jul-2011 🛅                                                          |             |
|             | Pay Grade *                               | 30000 to * 35000                      |                                     |                                                                        |             |
|             | Is Enquiry Pending ? *                    | © Yes ○ No                            |                                     |                                                                        |             |
|             | Enquiry Description *                     | MY LEAVE REQUEST                      |                                     |                                                                        | *           |
|             | Earned Leave Details(EL)                  |                                       |                                     |                                                                        |             |
|             | EL Availed So Far                         | 10                                    | EL Balance Due                      | 20                                                                     |             |
|             | EL Pending For Approval                   | 5                                     |                                     |                                                                        |             |
|             | Leave Encashment Details                  |                                       |                                     |                                                                        |             |
|             | Maximum Encashable Leaves                 | 300                                   | Available Leaves                    | 15                                                                     |             |
|             | Sanction Leaves                           | 10                                    |                                     |                                                                        |             |
|             |                                           |                                       |                                     |                                                                        |             |
|             |                                           |                                       |                                     |                                                                        |             |
|             |                                           |                                       |                                     | © 2010 TATA Consultancy Services Limited                               | TAT GP      |

✓ Fill up the necessary details in Leave Encashment Form and submit the request.

✓ On clicking 'Submit' button, File generates and moves to the Worklist of Establishment Section's Superintendant.

| A           | A                                         | 🚮 Home 🛛 🔅 Set       | ttings 🖄 Language 🗸 | 🔍 Search 🛛 🤌 Change Password | 🗙 Support Request | 🕐 Help 🛛 🛣 Contact Details | logo        | ut |
|-------------|-------------------------------------------|----------------------|---------------------|------------------------------|-------------------|----------------------------|-------------|----|
|             | Government of Punjab                      |                      |                     |                              |                   |                            |             |    |
|             | 🛛 Worklist 🛛 🛃 Files Room 🗍 🛞 Dashboard 📔 | 🖞 Knowledge Bank 🛛 🔞 | Management Info. S  | ystem 🔯 Applications         |                   |                            |             |    |
| »<br>A      | Bank Details                              |                      |                     |                              |                   |                            |             |    |
| P<br>P      | Bank Name *                               | HDFC                 |                     | Branch Name *                |                   | GANDHINAGAR                |             |    |
| L<br>I<br>C | Account Number *                          | 123453435345         |                     |                              |                   |                            |             |    |
| A<br>T<br>I | Retirement Details                        |                      |                     |                              |                   |                            |             |    |
| 0<br>N<br>S | Retirement Type *                         | Superannuation       |                     | Retirement Date *            |                   | 27-Jul-2011                |             |    |
|             | Pay Grade *                               | 30000 to Cor         | nfirm               |                              |                   |                            |             |    |
|             | Is Enquiry Pending ? *                    | 🖲 Yes 🗘 No 🧯         | Do you want to Su   |                              |                   |                            |             |    |
|             | Enquiry Description *                     | MY LEAVE REQU        | Y.                  |                              | *                 |                            |             |    |
|             | Earned Leave Details(EL)                  |                      |                     |                              |                   |                            |             | -  |
|             | EL Availed So Far                         | 10                   |                     | EL Balance Due               |                   | 20                         |             |    |
|             | EL Pending For Approval                   | 5                    |                     |                              |                   |                            |             |    |
|             | Leave Encashment Details                  |                      |                     |                              |                   |                            |             |    |
|             | Maximum Encashable Leaves                 | 300                  |                     | Available Leaves             |                   | 15                         |             |    |
|             | Sanction Leaves                           | 10                   |                     |                              |                   |                            |             |    |
|             |                                           |                      |                     | Submit                       |                   |                            |             | 1  |
|             | 4                                         |                      |                     |                              |                   |                            |             | ſ  |
|             |                                           |                      |                     |                              |                   |                            | IN I A STAT | 1  |

for more such detail: www.emplyeesforum.in

| <u> </u>    | dot inclusive accurace explores provided by intra cons |                                                            |                                          | <u></u>                                    |
|-------------|--------------------------------------------------------|------------------------------------------------------------|------------------------------------------|--------------------------------------------|
|             |                                                        | of Home 🔅 Settings 🍰 Language 🗸 🔍 Se                       | arch 🌛 Change Password 🔀 Support Request | 🕐 Help 🛛 Contact Details 🛛 🧖 Chat 🕺 Logout |
|             | Government of Punjab                                   |                                                            |                                          |                                            |
| -           | Worklist 📔 🚋 Files Room 📔 🗶 Dashboard 📔 🎫 K            | Knowledge Bank 📔 🌀 Management Info. System 🗌               | Mathematical Applications                |                                            |
|             | Bank Details                                           |                                                            |                                          | *                                          |
| P<br>P      | Bank Name *                                            | HDFC                                                       | Branch Name *                            | GANDHINAGAR                                |
| IC          | Account Number *                                       | 123453435345                                               |                                          |                                            |
| A<br>T<br>I | Retirement Details                                     |                                                            |                                          |                                            |
| N           | Retirement Type *                                      | Superannuation                                             | Retirement Date *                        | 27-Jul-2011 🗰                              |
|             | Pay Grade *                                            | 30000 to Success                                           | × 1                                      |                                            |
|             | Is Enquiry Pending ? *                                 | © Y No The File 18155 has been O Shingara Singh's workList |                                          |                                            |
|             | Enquiry Description =                                  |                                                            | ×                                        |                                            |
|             | Earned Leave Details(EL)                               |                                                            |                                          |                                            |
|             | EL Availed So Far                                      | 10                                                         | EL Balance Due                           | 20                                         |
|             | EL Pending For Approval                                | 5                                                          |                                          |                                            |
|             | Leave Encashment Details                               |                                                            |                                          |                                            |
|             | Maximum Encashable Leaves                              | 300                                                        | Available Leaves                         | 15                                         |
|             | Sanction Leaves                                        | 10                                                         |                                          |                                            |
|             | 4                                                      | Su                                                         | ıbmit                                    | <b>▼</b>                                   |

### 4. Leave Encashment File Processing

 Click 'Worklist' icon from homepage. All new Files / Daks / Requests will be coming in Inbox section of Worklist.

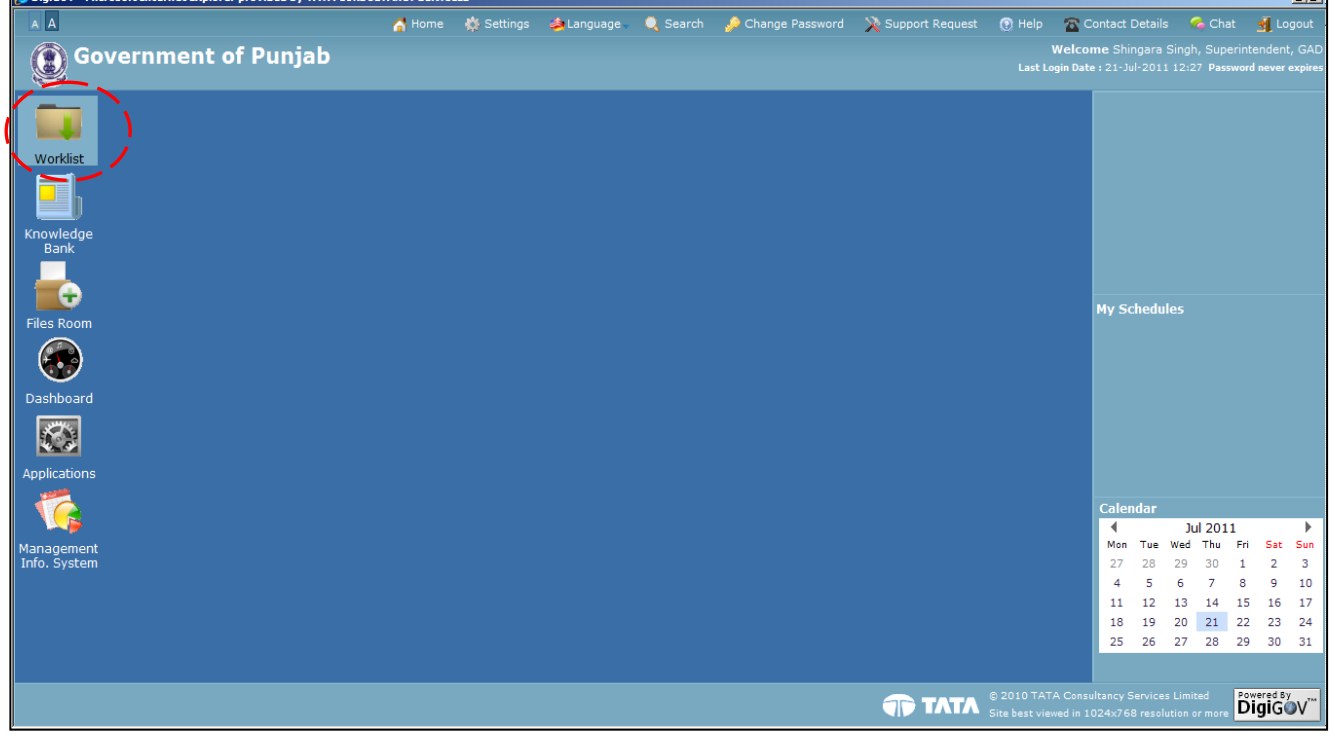

for more such detail: www.emplyeesforum.in

✓ By clicking 'Document No.', a file will be opened.

| A A Gove                                         | ernment                                                     | of F                        | Punjab                                                     | 🐴 Home 🕴                                           | 🏌 Settings 🛛 🍰 La              | anguage 🔍 🔍 Se    | arch 🌛 Change   | Password 🗙 Support Reque               | st 🕐 Help 🕋 Co<br>Welcon<br>Last Login Date | ontact Details 🫛 🦩 Chat<br>ne Shingara Singh, Super<br>:: 21-Jul-2011 12:27 Passw | Logou<br>intendent, G<br>ord never expi |
|--------------------------------------------------|-------------------------------------------------------------|-----------------------------|------------------------------------------------------------|----------------------------------------------------|--------------------------------|-------------------|-----------------|----------------------------------------|---------------------------------------------|-----------------------------------------------------------------------------------|-----------------------------------------|
| 📓 Worklist                                       | ᡖ Files Room                                                |                             | Dashboard                                                  | 🗾 Knowledge Bank                                   | 🜀 Manageme                     | ent Info. System  | Applications    |                                        |                                             |                                                                                   |                                         |
| Worklist<br>Filter :                             | ents<br>d Worklist                                          | Ini<br>Worl<br>Lege<br>Sear | tiate Dak<br>klist > Inbox<br>ends ■ Lyin<br>rch records v | Create File New Cor<br>g with Group Physe<br>where | nmunique<br>ical File 🗧 Parall | el Intimation     | Previously Seen | New Other                              |                                             | View                                                                              | :                                       |
| Personali     MDM and     MDM Adm     Worklist ( | ised Folders<br>ESB Script Gen<br>hin Screen<br>Group Admin |                             |                                                            |                                                    |                                |                   |                 | 1                                      |                                             | Total Record                                                                      | ds : 243<br>10 / 243 ]                  |
| My Subsc                                         | ription                                                     |                             | D                                                          | escription \$                                      | Document Ty                    | pe   From  Charan | Received Date   | Document No.                           | Department                                  | Subject                                                                           | statu <sub>\$</sub>                     |
| 🦄 Email Dak                                      | k i                                                         |                             | Leave Enca                                                 | shment                                             | File                           | Singh             | 21-Jul-2011     | 18155/Budget 1/2011                    | Finance                                     | Request                                                                           | Open                                    |
|                                                  | 4                                                           |                             | Leave Enca                                                 | shment                                             | File                           | Mahinder<br>Singh | 21-Jul-2011     | <u>18150/Budget 1/2011</u>             | General<br>Administration<br>Department     | Leave Encashment<br>Request                                                       | Open                                    |
|                                                  | ŧ                                                           |                             | Leave Enca                                                 | shment                                             | Approved File                  | Shingara<br>Singh | 21-Jul-2011     | <u>18141/Budget 1/2011</u>             | General<br>Administration<br>Department     | Leave Encashment<br>Request                                                       | Open                                    |
|                                                  |                                                             |                             | 18096/Adm<br>Brance <u></u>                                | in Service Rec                                     | Intimation                     | Kuljit<br>Sandhu  | 21-Jul-2011     | 18096/Admin Service Rec<br>Brance/2011 | Personnel                                   | Contingency Pay                                                                   | New<br>Intimatic                        |
|                                                  |                                                             |                             | 18096/Adm<br>Brance <u></u>                                | in Service Rec                                     | Intimation                     | Kuljit<br>Sandhu  | 21-Jul-2011     | 18096/Admin Service Rec<br>Brance/2011 | Personnel                                   | Contingency Pay                                                                   | New<br>Intimatic                        |
|                                                  |                                                             |                             | Voluntary R                                                | etirement Request f                                | Intimation                     | Balbir<br>Sudan   | 20-Jul-2011     | 18116/GAD/2011                         | General<br>Administration<br>Department     | Exit                                                                              | Approve                                 |
|                                                  |                                                             |                             | Voluntary R                                                | etirement Request f                                | Intimation                     | Balbir<br>Sudan   | 20-Jul-2011     | <u>18116/GAD/2011</u>                  | General<br>Administration<br>Department     | Exit                                                                              | Approve                                 |
|                                                  |                                                             |                             |                                                            |                                                    |                                |                   |                 |                                        | General                                     |                                                                                   |                                         |

✓ File view of Leave encashment application. After opening of File, click 'Basic Info' tab. Officers shall be able to add their remarks in 'Remarks'. Previous remarks shall be able to see through 'View' button.

| File De | ile Details [Horizontal View] - [File Number:18155/Budget 1/2011 ] [Subject:Leave Encashment Request ] |                                |                   |               |                |              |         |  |  |  |  |  |
|---------|----------------------------------------------------------------------------------------------------|--------------------------------|-------------------|---------------|----------------|--------------|---------|--|--|--|--|--|
| Sav     | e File Actions 🗸 Send To 🗸 Pendency View                                                               | v 🗸 Close                      |                   |               |                |              |         |  |  |  |  |  |
| ۲       | Dak Side Basic Info Precedent Files Dra                                                                | afts Knowledge Bank Check List | Linked Files      | Reminder      | Previous Notes | Summary      |         |  |  |  |  |  |
| I       | Leave Encashment                                                                                       |                                |                   |               |                |              |         |  |  |  |  |  |
| Ē       | Employee Details                                                                                       |                                |                   |               |                |              |         |  |  |  |  |  |
| D       | Employee No                                                                                            | 12000004                       | E                 | Employee Name | e              | Charan Singh |         |  |  |  |  |  |
| Ť       | Designation                                                                                            | Senior Assistant               | [                 | Department    |                | Finance      |         |  |  |  |  |  |
| Î       | Bank Details                                                                                           |                                |                   |               |                |              |         |  |  |  |  |  |
|         | Bank Name                                                                                              | HDFC                           | Br                | anch Name     |                | GANDHINAGAR  |         |  |  |  |  |  |
|         | Account Number                                                                                         | 123453435345                   |                   |               |                |              |         |  |  |  |  |  |
|         | Retirement Details                                                                                     |                                |                   |               |                |              |         |  |  |  |  |  |
|         | Retirement Type                                                                                        | Superannuation                 | n Retirement Date |               |                |              |         |  |  |  |  |  |
|         | Pay Grade                                                                                              | 30000 to 35000                 |                   |               |                |              |         |  |  |  |  |  |
|         | Is Enquiry Pending ?                                                                                   | Yes                            |                   |               |                |              |         |  |  |  |  |  |
|         | Enquiry Description                                                                                    | MY LEAVE REQUEST               |                   |               |                |              |         |  |  |  |  |  |
|         | Leave Encashment Details                                                                               |                                |                   |               |                |              |         |  |  |  |  |  |
|         | Maximum Encashable Leaves 300                                                                          | Leave Requested                | 1                 | 15            | :              | Status       | Pending |  |  |  |  |  |
|         | Remarks                                                                                                |                                |                   |               |                |              |         |  |  |  |  |  |
|         | <b>/--</b> `,                                                                                          | Recommended                    |                   |               | A              |              |         |  |  |  |  |  |
|         | Remarks                                                                                                |                                |                   |               | <b>*</b>       |              |         |  |  |  |  |  |
|         | View                                                                                                   |                                |                   |               |                |              |         |  |  |  |  |  |
|         | Save                                                                                                   |                                |                   |               |                |              |         |  |  |  |  |  |
|         |                                                                                                    |                                |                   |               |                |              |         |  |  |  |  |  |
| NOT     | ES                                                                                                    |                                |                   |               |                |              |         |  |  |  |  |  |

#### for more such detail: www.emplyeesforum.in

✓ Previous remarks screen, by clicking 'View' button.

| File De | tails [Horizo  | intal View] - [ i | File Number:18155 | 5/Budget 1/2                                                 | 2011 ] [ Subject:Lea | ive Encashme | nt Request ]    |          |            |        |                   | x x x x x x x x x x x x x x x x x x x |
|---------|----------------|-------------------|-------------------|--------------------------------------------------------------|----------------------|--------------|-----------------|----------|------------|--------|-------------------|---------------------------------------|
| Sav     | e File Act     | ions 🚽 🛛 Send     | To 🚽 Pendency     | View 🗸                                                       | Close                |              |                 |          |            |        |                   |                                       |
|         | Dak Side       | Basic Info        | Precedent Files   | Drafts                                                       | Knowledge Bank       | Check List   | Linked Files    | Reminder | Previous I | Notes  | Summary           |                                       |
| FI      | Leave Enca     | ashment           |                   | View Roma                                                    | rke                  |              |                 |          |            |        |                   |                                       |
| Ē       | Employee       | Details           |                   |                                                              |                      |              |                 |          |            |        |                   |                                       |
| D       | Employee       | No                |                   | Sr No                                                        |                      | Remarks      | Remarks Date of |          |            | Gr     | ven By<br>jingara | aran Singh                            |
| TA      | Designatio     | on                |                   | 1 Recommended 21-Jul-2011 12:53 Singh ,Superintende<br>(GAD) |                      |              |                 |          |            | lance  |                   |                                       |
| LS      | Bank Deta      | nils              |                   |                                                              |                      |              |                 |          |            |        |                   |                                       |
|         | Bank Nam       | ie                |                   |                                                              |                      |              |                 |          |            |        |                   | DHINAGAR                              |
|         | Account Number |                   |                   |                                                              |                      |              |                 |          |            |        |                   |                                       |
|         | Retiremen      | nt Details        |                   |                                                              |                      |              |                 |          |            |        |                   |                                       |
|         | Retiremen      | nt Type           |                   |                                                              |                      |              |                 |          |            |        |                   | -Jul-2011                             |
|         | Pay Grade      | 9                 |                   |                                                              |                      |              |                 |          |            |        |                   |                                       |
|         | Is Enquiry     | Pending ?         |                   |                                                              |                      |              |                 |          |            |        |                   |                                       |
|         | Enquiry De     | escription        |                   |                                                              |                      |              |                 |          |            |        |                   |                                       |
|         | Leave Enc      | ashment Deta      | ails              |                                                              |                      |              |                 |          |            |        |                   |                                       |
|         | Maximum        | Encashable Le     | aves 300          |                                                              |                      |              |                 |          |            |        |                   | Pending                               |
|         | Remarks        |                   |                   | <u>e</u>                                                     |                      |              |                 |          |            |        |                   |                                       |
|         | Remarks        |                   |                   | Re                                                           | commended            |              | /               |          | <b>`</b>   | A<br>V |                   |                                       |
|         | Save           |                   |                   |                                                              |                      | ```          | View            |          | /          |        |                   |                                       |
| пол     | ES             |                   |                   |                                                              |                      |              |                 |          |            |        |                   | *                                     |

 $\checkmark$  After entering the remarks, forward the file for verification.

| File De | e Details [HorizontalWine] el File Number: 18155/Budget 1/2011 ] [ Subject: Leave Encashment Request ] |                           |          |          |                 |            |             |                |                |         |              |         |   |
|---------|----------------------------------------------------------------------------------------------------|---------------------------|----------|----------|-----------------|------------|-------------|----------------|----------------|---------|--------------|---------|---|
| Say     | e Fi                                                                                                   | ile Actions 🗸 Send To 🗸 🦓 | ndency   | View 🗸   | Close           |            |             |                |                |         |              |         |   |
|         | -02                                                                                                    | Forward                   | nt Files | Drafts   | Knowledge Bank  | Check List | Linked File | s Reminder     | Previous Notes | Summary |              |         |   |
| FI      | Lea                                                                                                    | Return Forward            | 1        |          |                 |            |             |                |                |         |              |         |   |
| E       | En                                                                                                    | Return To Sender/Group    |          |          |                 |            |             |                |                |         |              |         |   |
| D       | En                                                                                                    | Not Approve               |          | 12       | 2000004         |            |             | Employee Nam   | ie             |         | Charan Singh |         |   |
| T       | Dispose Senior Assistant Department Finance                                                            |                           |          |          |                 |            |             |                |                |         |              |         |   |
| I       | Dispose                                                                                                |                           |          |          |                 |            |             |                |                |         |              |         |   |
| s       | Ba Await                                                                                               |                           |          |          |                 |            |             |                |                |         |              |         |   |
|         | Acco                                                                                                   | unt Number                |          | HL<br>12 | 3453435345      |            |             | Branch Name    |                |         | GANDHINAGAR  |         | _ |
|         | Account Number 123453435345                                                                            |                           |          |          |                 |            |             |                |                |         |              |         |   |
|         | Retir                                                                                                  | ement Details             |          |          |                 |            |             |                |                |         |              |         |   |
|         | Retir                                                                                                  | ement Type                |          | S        | perannuation    |            |             | Retirement Dat | te             |         | 27-Jul-2011  |         |   |
|         | Pay                                                                                                    | Grade                     |          | 30       | 0000 to 35000   |            |             |                |                |         |              |         |   |
|         | Is En                                                                                                  | iquiry Pending ?          |          | Ye       | S               |            |             |                |                |         |              |         |   |
|         | Enqu                                                                                                   | liry Description          |          | м        | Y LEAVE REQUEST |            |             |                |                |         |              |         |   |
|         | Leav                                                                                                   | e Encashment Details      |          |          |                 |            |             |                |                |         |              |         |   |
|         | Maxi                                                                                                   | mum Encashable Leaves     | 300      |          | Leave           | Requested  |             | 15             |                | Status  |              | Pending |   |
|         |                                                                                                    |                           |          |          |                 |            |             |                |                |         |              |         | = |
|         | Rema                                                                                                   | arks                      |          |          |                 |            |             |                |                |         |              |         |   |
|         | Rom                                                                                                    | arke.                     |          | R        | ecommended      |            |             |                | <u> </u>       |         |              |         |   |
|         | Kein                                                                                                   | lai K5                    |          |          |                 |            |             |                | -              |         |              |         |   |
|         |                                                                                                    |                           |          |          |                 |            | Vi          | ew             |                |         |              |         |   |
|         | Save                                                                                                   | e                         |          |          |                 |            |             |                |                |         |              |         |   |
|         | 5.0                                                                                                    |                           |          |          |                 |            |             |                |                |         |              |         |   |
| NUT     | 5                                                                                                    |                           |          |          |                 |            |             |                |                |         |              |         | 2 |

| File De | ile Details [Horizontal View] - [File Number: 18155/Budget 1/2011 ] [Subject:Leave Encashment Request ] |                     |                  |                |                       |            |                                |                                                    |                     |          |             |         |   |
|---------|----------------------------------------------------------------------------------------------------|---------------------|------------------|----------------|-----------------------|------------|--------------------------------|----------------------------------------------------|---------------------|----------|-------------|---------|---|
| Sav     | Save File Actions Send To Pendency View Close                                                           |                     |                  |                |                       |            |                                |                                                    |                     |          |             |         |   |
| »       | Dak Side B                                                                                              | asic Info Precedent | Files Dra        | afts Knowle    | dge Bank              | Check List | Linked Files                   | Reminder                                           | Previous Notes      | Summary  |             |         |   |
| I       | Leave Encashm                                                                                           | ient                | Message          | (s)            |                       |            |                                |                                                    |                     |          |             |         |   |
| E       | Employee Det                                                                                            | ails                | File Num         | aber           | Subject               |            | Recipient                      |                                                    |                     |          |             |         |   |
| D       | Employee No                                                                                             |                     | File Null        | ibei           | Subject               |            | Mahinder Si                    | ingh(Senior As                                     | sistant 1 Establis  | ment 1)  | h Sin       | gh      |   |
| E       | Designation                                                                                             |                     |                  |                |                       |            | <ul> <li>Hardeep Ku</li> </ul> | umar(Senior As                                     | sistant 3, Establis | hment 1) | e           |         |   |
| AI      |                                                                                                    |                     | 18155/E          | Budget 1/2011  | Leave Enca<br>Request | ishment    | Anil Pasrich                   | a(Senior Assis                                     | tant 2, Establishm  | ent 1)   |             |         |   |
| LS      | Bank Details                                                                                            |                     |                  |                |                       |            | Dinesh Ban                     | Dinesh Bansal(Senior Assistant 4, Establishment 1) |                     |          |             |         |   |
| _       | Bank Name                                                                                               |                     |                  |                |                       |            | Paramjic Ka                    | Contraction Assi                                   | stant 5, Establishi | ient I)  | IAGA        | R       |   |
|         | Account Number Lose                                                                                     |                     |                  |                |                       |            |                                |                                                    |                     |          |             |         |   |
|         | Retirement Details                                                                                      |                     |                  |                |                       |            |                                |                                                    |                     |          |             |         |   |
|         | Retirement Ty                                                                                           | pe                  |                  | Superannua     | ation                 |            | R                              | etirement Dat                                      | e                   |          | 27-Jul-2011 |         |   |
|         | Pay Grade                                                                                               |                     |                  | 30000 to 35000 |                       |            |                                |                                                    |                     |          |             |         |   |
|         | Is Enquiry Per                                                                                          | nding ?             |                  | Yes            |                       |            |                                |                                                    |                     |          |             |         |   |
|         | Enquiry Description                                                                                     |                     | MY LEAVE REQUEST |                |                       |            |                                |                                                    |                     |          |             |         |   |
|         | Leave Encash                                                                                            | ment Details        |                  |                |                       |            |                                |                                                    |                     |          |             |         |   |
|         | Maximum Enca                                                                                            | ashable Leaves 300  | )                |                | Leave F               | Requested  | 1                              | .5                                                 |                     | Status   |             | Pending |   |
|         | Remarks                                                                                                 |                     |                  |                |                       |            |                                |                                                    |                     |          |             |         |   |
|         | Remarks                                                                                                 | irks                |                  |                | Recommended           |            |                                |                                                    | 4                   |          |             |         |   |
|         |                                                                                                    |                     |                  | View           | V                     |            |                                |                                                    |                     |          |             |         |   |
|         | Save                                                                                                    |                     |                  |                |                       |            |                                |                                                    |                     |          |             |         |   |
|         |                                                                                                    |                     |                  |                |                       |            |                                |                                                    |                     |          |             |         |   |
| NOT     | ES                                                                                                    |                     |                  |                |                       |            |                                |                                                    |                     |          |             |         | ۸ |
|         |                                                                                                    |                     |                  |                |                       |            |                                |                                                    |                     |          |             |         |   |

| File De | Horizontal View] - [ File Number:18155/8 | Budget 1/2011 ] [ Subject:Leave Encashment R | equest ]                      |     |  |
|---------|------------------------------------------|----------------------------------------------|-------------------------------|-----|--|
| Sav     |                                          |                                              |                               |     |  |
| »       |                                          |                                              |                               |     |  |
| FI      |                                          |                                              |                               |     |  |
| E       |                                          |                                              |                               |     |  |
| D       |                                          |                                              |                               |     |  |
| T       |                                          |                                              |                               |     |  |
| IL      |                                          |                                              |                               |     |  |
|         |                                          |                                              |                               |     |  |
|         |                                          | 123453435345                                 |                               |     |  |
|         |                                          | Information                                  |                               |     |  |
|         |                                          | Superannuction Singh .                       | et 1/2011 is sent to Mahinder |     |  |
|         |                                          | 30000 to 3000                                | OK                            | _ / |  |
|         |                                          | Yes                                          | UK                            |     |  |
|         |                                          | MY LEAVE REQUEST                             |                               |     |  |
|         |                                          |                                              |                               |     |  |
|         |                                          |                                              |                               |     |  |
|         |                                          |                                              |                               |     |  |
|         |                                          |                                              |                               |     |  |
|         |                                          |                                              |                               |     |  |
|         |                                          |                                              |                               |     |  |
| NO      |                                          |                                              |                               |     |  |
|         |                                          |                                              |                               |     |  |

#### for more such detail: www.emplyeesforum.in

✓ Verifier's Worklist

| A A Gov                                                                               | vernment                                          | of I                                | Punjab                                                                     | 🚮 Home                                                               | 🄅 Settings 🛛 🥔 Langu:  | age 🔍 🔍 Sez                                        | arch 🏓 Change I | Password 🔀 Support Reque               | t ⑦ Help ☎ Conta<br>Welcome №<br>Last Login Date : 2 | act Details 🦷 Chat<br>Iahinder Singh, Senior<br>1-Jul-2011 12:35 Passw | Logou Assistant, G,<br>ord never expi |
|---------------------------------------------------------------------------------------|---------------------------------------------------|-------------------------------------|----------------------------------------------------------------------------|----------------------------------------------------------------------|------------------------|----------------------------------------------------|-----------------|----------------------------------------|------------------------------------------------------|------------------------------------------------------------------------|---------------------------------------|
| 🛛 🔛 Worklist                                                                          | ᡖ Files Room                                      | ۲                                   | Dashboard                                                                  | 📑 Knowledge Ban                                                      | k 🕺 🧐 Management Ir    | nfo. System                                        | Applications    |                                        |                                                      |                                                                        |                                       |
| Worklist<br>Filter :<br>P Inbox<br>Outbox<br>All Docu<br>Delegat<br>Persona<br>MDM an | ed Worklist<br>alised Folders<br>d ESB Script Gen | Ini<br>Wor<br>Lege<br>Seal<br>At le | tiate Dak<br>klist > Inbox<br>ends Lyin<br>rch records t<br>east one field | Create File New Co<br>(<br>g with Group Phy<br>where<br>T Contains T | sical File Parallel In | timation 🔳                                         | Previously Seen | New Other                              |                                                      | View:<br>Detai<br>Total Reco                                           | :<br>  View ▼<br>  rds : 74           |
| MDM Ad                                                                                | min Screen<br>Group Admin                         |                                     | < 1 /8<br>C                                                                | Description                                                          | Document Type          | Document Type   From   Received Date  Document No. |                 |                                        |                                                      | Subject                                                                | Statu <sub>\$</sub>                   |
| My Subs                                                                               | ak :                                              |                                     | Leave Enca                                                                 | Ishment                                                              | File                   | Shingara<br>Singh                                  | 21-Jul-201      | <u>18155/Budget 1/2011</u>             | General<br>Administration<br>Department              | Leave Encashment<br>Request                                            | Open                                  |
|                                                                                       | •                                                 |                                     | 18141/Bud                                                                  | get 1/2011: File is a <u></u>                                        | Intimation             | Shingara<br>Singh                                  | 21-Jul-2011     | <u>18141/Budget 1/2011</u>             | General<br>Administration<br>Department              | Leave Encashment<br>Request                                            | New<br>Intimatio                      |
|                                                                                       |                                                   |                                     | 18096/Adm<br>Brance                                                        | in Service Rec                                                       | Intimation             | Kuljit<br>Sandhu                                   | 21-Jul-2011     | 18096/Admin Service Rec<br>Brance/2011 | Personnel                                            | Contingency Pay                                                        | New<br>Intimatio                      |
|                                                                                       |                                                   |                                     | 18096/Adm<br>Brance <u></u>                                                | in Service Rec                                                       | Intimation             | Kuljit<br>Sandhu                                   | 21-Jul-2011     | 18096/Admin Service Rec<br>Brance/2011 | Personnel                                            | Contingency Pay                                                        | New<br>Intimatio                      |
|                                                                                       |                                                   |                                     | Voluntary R                                                                | letirement Request f <u>.</u>                                        | . Intimation           | Balbir<br>Sudan                                    | 20-Jul-2011     | 18116/GAD/2011                         | General<br>Administration<br>Department              | Exit                                                                   | Approve                               |
|                                                                                       |                                                   |                                     | Parallel Inti                                                              | mation - Exit Req <u></u>                                            | Intimation             | Balbir<br>Sudan                                    | 20-Jul-2011     | 18116/GAD/2011                         | General<br>Administration<br>Department              | Voluntary<br>Retirement Requesi                                        | t Open                                |
| <b> </b>                                                                              | <u> </u>                                          |                                     | Voluntary R                                                                | letirement Request f <u>.</u>                                        | . Intimation           | Balbir<br>Sudan                                    | 20-Jul-2011     | 18116/GAD/2011                         | General<br>Administration<br>Department              | Exit                                                                   | Approve                               |
|                                                                                       |                                                   |                                     |                                                                            |                                                                      |                        |                                                    |                 |                                        |                                                      | y Services Limited 🥣                                                   | TAT O                                 |

✓ After Verification, by clicking 'Forward / Send To Anyone' functionality, File shall be sent to Superintendent for approval

| File De | tailer[      | forizontal View] - [ File Numbe | er:18155/8 | Budget 1       | /2011 ] [ Subject:Lea | ve Encashme | nt Request ]   | arch 🧽 🔊 Chang  | e Password 🛛 🔀 Si | pport Reques | t 🕥 Help 🔗   | Contact Details 🗇 Chat 🧃 Logo |
|---------|--------------|---------------------------------|------------|----------------|-----------------------|-------------|----------------|-----------------|-------------------|--------------|--------------|-------------------------------|
| s       | e F          | ile Actions 🚽 Send To 🚽 Per     | dency      | View 🗸         | Close                 |             |                |                 |                   |              |              |                               |
| ۲       | Da           | For <del>mand</del>             | nt Files   | Drafts         | Knowledge Bank        | Check List  | Linked File    | es Reminder     | Previous Notes    | Summary      |              |                               |
| FI      | Lea          | RetForward                      |            |                |                       |             |                |                 |                   |              |              |                               |
| E       | En           | Return To Sender/Group          |            |                |                       |             |                |                 |                   |              |              |                               |
| D       | En           | Not Approve                     |            | 12             | 2000004               |             |                | Employee Name   |                   |              | Charan Singh |                               |
| T       | De           | Dispose                         |            | Se             | enior Assistant       |             |                | Department      |                   |              | Finance      |                               |
| Î       | Ba           | Await                           |            |                |                       |             |                |                 |                   |              |              |                               |
| S       | Bank         | k Name                          |            | HD             | FC                    |             |                | Branch Name     |                   |              | GANDHINAGAR  |                               |
|         | Acco         | unt Number                      |            | 12             | 3453435345            |             |                |                 |                   |              |              |                               |
|         | Potie        | amont Datails                   |            |                |                       |             |                |                 |                   |              |              |                               |
|         | Reti         |                                 |            | 0              | Concernmention        |             |                | Detirement Date |                   | 27.2.4.2014  |              |                               |
|         | Retir        | rement Type                     |            | Superannuation |                       |             | Retirement Dat | e               |                   | 27-Jui-2011  |              |                               |
|         | Pay<br>Te Er | Grade                           |            | 30000 to 35000 |                       |             |                |                 |                   |              |              |                               |
|         | Enqu         | uiry Description                |            | M              | MY LEAVE REQUEST      |             |                |                 |                   |              |              |                               |
|         | _            |                                 |            |                |                       |             |                |                 |                   |              |              |                               |
|         | Leav         | e Encashment Details            |            |                |                       |             |                | 1               |                   |              |              |                               |
|         | Maxi         | mum Encashable Leaves           | 300        |                | Leave                 | Requested   |                | 15              | 5                 | itatus       |              | Pending                       |
|         | Rem          | arks                            |            |                |                       |             |                |                 |                   |              |              |                               |
|         |              |                                 |            |                |                       |             |                |                 | *                 |              |              |                               |
|         | Remarks      |                                 |            |                |                       |             |                |                 | *                 |              |              |                               |
|         |              |                                 |            |                |                       |             | Vi             | ew              |                   |              |              |                               |
|         | Sav          | e                               |            |                |                       |             |                |                 |                   |              |              |                               |
| NOT     | ES           |                                 |            |                |                       |             |                |                 |                   |              |              |                               |
| NOT     | ES           |                                 |            |                |                       |             |                |                 |                   |              |              | <u> </u>                      |

| File De | ile Details [Horizontal View] - [File Number:18155/Budget 1/2011 ] [Subject:Leave Encashment Request ]            |                                  |                           |             |  |  |  |  |  |  |
|---------|----------------------------------------------------------------------------------------------------|----------------------------------|---------------------------|-------------|--|--|--|--|--|--|
| Sav     | Save File Actions - Send To - Pendency View - Close                                                               |                                  |                           |             |  |  |  |  |  |  |
| »       | Dak Side Basic Info Precedent Files Drafts Knowledge Bank Check List Linked Files Reminder Previous Notes Summary |                                  |                           |             |  |  |  |  |  |  |
| FI      | Leave Encashment                                                                                                  |                                  |                           |             |  |  |  |  |  |  |
| E       | Employee Details                                                                                                  | umber Subject Recipient          |                           |             |  |  |  |  |  |  |
| DE      | Employee No 18155                                                                                                 | 5/Budget 1/2011 Leave Encashment | ra Singh(Establishment 1) | h Singh     |  |  |  |  |  |  |
| TA      | Designation                                                                                                    | Request                          | Close                     | e           |  |  |  |  |  |  |
| I<br>L  | Bank Details                                                                                                    |                                  |                           |             |  |  |  |  |  |  |
| S       | Bank Name                                                                                                    | HDFC                             | Branch Name               | GANDHINAGAR |  |  |  |  |  |  |
|         | Account Number                                                                                                    | 123453435345                     |                           |             |  |  |  |  |  |  |
|         | Retirement Details                                                                                                |                                  |                           |             |  |  |  |  |  |  |
|         | Retirement Type                                                                                                   | Superannuation                   | Retirement Date           | 27-Jul-2011 |  |  |  |  |  |  |
|         | Pay Grade                                                                                                    | 30000 to 35000                   |                           |             |  |  |  |  |  |  |
|         | Is Enquiry Pending ?                                                                                              | Yes                              |                           |             |  |  |  |  |  |  |
|         | Enquiry Description                                                                                               | MY LEAVE REQUEST                 |                           |             |  |  |  |  |  |  |
|         | Leave Encashment Details                                                                                          |                                  |                           |             |  |  |  |  |  |  |
|         | Maximum Encashable Leaves 300                                                                                     | Leave Requested                  | 15 Status                 | Pending     |  |  |  |  |  |  |
|         | Remarks                                                                                                    |                                  |                           |             |  |  |  |  |  |  |
|         | Remarks                                                                                                    |                                  | ×                         |             |  |  |  |  |  |  |
|         |                                                                                                    |                                  | View                      |             |  |  |  |  |  |  |
|         | Save                                                                                                    |                                  |                           |             |  |  |  |  |  |  |
| NOT     | res                                                                                                    |                                  |                           |             |  |  |  |  |  |  |
|         |                                                                                                    |                                  |                           |             |  |  |  |  |  |  |

#### ✓ Superintendent Worklist

| A A Gov                                                                                 | ernment                                                     | of F                                 | Punjab                                                                       | 🐴 Home 🕴                                                                  | 🍹 Settings 🛛 🍓 Languag                | je 🔍 🔍 Sea                              | rch 🤌 Change I       | Password 🗙 Support Reques              | t 🕐 Help 🕋 Conta<br>Welcome :<br>Last Login Date : 2: | act Details 🛛 🦩 Chat<br>Shingara Singh, Superii<br>1-Jul-2011 12:55 Passwo | للله Logou<br>ntendent, GA<br>prd never expir |                                         |                             |      |
|-----------------------------------------------------------------------------------------|-------------------------------------------------------------|--------------------------------------|------------------------------------------------------------------------------|---------------------------------------------------------------------------|---------------------------------------|-----------------------------------------|----------------------|----------------------------------------|-------------------------------------------------------|----------------------------------------------------------------------------|-----------------------------------------------|-----------------------------------------|-----------------------------|------|
| 🔛 Worklist                                                                              | ᡖ Files Room                                                | ۲                                    | Dashboard                                                                    | 📑 Knowledge Bank                                                          | 🛯 🌀 Management Inf                    | o. System                               | Applications         |                                        |                                                       |                                                                            |                                               |                                         |                             |      |
| Worklist<br>Filter :<br>Inbox<br>Outbox<br>All Docun<br>Delegate<br>Personal<br>MDM and | «<br>ments<br>ad Worklist<br>ised Folders<br>ESB Script Gen | Ini<br>Worl<br>Lege<br>Sear<br>At le | tiate Dak<br>klist > Inbox<br>ends I Lyin<br>rch records v<br>east one field | Create File New Cor<br>k<br>ng with Group Phys<br>where<br>d T Contains T | nmunique<br>ical File 📮 Parallel Inti | mation 🔳 🖡                              | Previously Seen      | New Other                              |                                                       | View:<br>Detail<br>Total Record                                            | View •<br>Is : 244                            |                                         |                             |      |
| → MDM Adm                                                                               | nin Screen<br>Group Admin                                   |                                      |                                                                              | Description \$                                                            | Document Type ≑                       | From \$                                 | Received Date        | Document No.                           | Department 💠                                          | Subject \$                                                                 | Statu 👌                                       |                                         |                             |      |
| 🔖 My Subsc<br>🔖 Email Dal                                                               | Jask C                                                      | Subscription<br>ail Dak              | l Dak                                                                        | / Subscription<br>nail Dak                                                |                                       | Leave Enca                              | ashment              | File                                   | Mahinder<br>Singh                                     | 21-Jul-2 <b>(</b> 11                                                       | 18155/Budget 1/2011                           | General<br>Administration<br>Department | Leave Encashment<br>Request | Open |
|                                                                                         |                                                             |                                      |                                                                              |                                                                           |                                       | Resignatior                             | n request for Sangra | File                                   | Mahinder<br>Singh                                     | 21-Jul-2011                                                                | 18145/GAD/2011                                | General<br>Administration<br>Department | Cessation Request           | Open |
|                                                                                         |                                                             |                                      |                                                                              |                                                                           |                                       | Leave Enca                              | ashment              | File                                   | Mahinder<br>Singh                                     | 21-Jul-2011                                                                | <u>18150/Budget 1/2011</u>                    | General<br>Administration<br>Department | Leave Encashment<br>Request | Open |
|                                                                                         |                                                             |                                      | Leave Enca                                                                   | ashment                                                                   | Approved File                         | Shingara<br>Singh                       | 21-Jul-2011          | <u>18141/Budget 1/2011</u>             | General<br>Administration<br>Department               | Leave Encashment<br>Request                                                | Open -                                        |                                         |                             |      |
|                                                                                         |                                                             |                                      | 18096/Adm<br>Brance <u></u>                                                  | in Service Rec                                                            | Intimation                            | Kuljit<br>Sandhu                        | 21-Jul-2011          | 18096/Admin Service Rec<br>Brance/2011 | Personnel                                             | Contingency Pay                                                            | New<br>Intimatic                              |                                         |                             |      |
|                                                                                         |                                                             |                                      | 18096/Adm<br>Brance                                                          | in Service Rec                                                            | Intimation                            | Kuljit<br>Sandhu                        | 21-Jul-2011          | 18096/Admin Service Rec<br>Brance/2011 | Personnel                                             | Contingency Pay                                                            | New<br>Intimatic                              |                                         |                             |      |
| Voluntary Retirement Request f Intimation Balbir<br>Sudan 20-Jul-2011 181               |                                                             |                                      |                                                                              |                                                                           | 18116/GAD/2011                        | General<br>Administration<br>Department | Exit                 | Approve                                |                                                       |                                                                            |                                               |                                         |                             |      |
|                                                                                         | © 2010 TATA Consultancy Services Limited T                  |                                      |                                                                              |                                                                           |                                       |                                         |                      |                                        |                                                       |                                                                            |                                               |                                         |                             |      |

✓ To approve the File of Leave Encashment, click 'Approve' button under File Action functionality.

| File De                                               | e Details [Horizontal View] - [File Number:18155/Budget 1/2011 ] [ Subject:Leave Encashment Request ] |                                                                                                    |              |                                                          |              |                         |                                      |                |             |                         |         |  |
|-------------------------------------------------------|----------------------------------------------------------------------------------------------------|----------------------------------------------------------------------------------------------------|--------------|----------------------------------------------------------|--------------|-------------------------|--------------------------------------|----------------|-------------|-------------------------|---------|--|
| Sav<br>F<br>I<br>L<br>E<br>D<br>E<br>T<br>A<br>I<br>L | e F<br>Da<br>Lea<br>En<br>De<br>Ba                                                                    | File Actions Vend To Vend<br>Forward<br>Return<br>Return To Sender/Group<br>Approve<br>Utot Approve<br>Dispose<br>Await | nt Files Dra | Close      Knowledge Bank      12000004 Senior Assistant | Check List L | inked Files<br>En<br>De | Reminder<br>nployee Nam<br>apartment | Previous Notes | Summary     | Charan Singh<br>Finance |         |  |
| 5                                                     | Bank Name<br>Account Number                                                                           |                                                                                                    |              | HDFC<br>123453435345                                     |              | Brai                    | nch Name                             |                |             | GANDHINAGAR             |         |  |
|                                                       | Retirement Details                                                                                    |                                                                                                    |              |                                                          |              |                         |                                      |                |             |                         |         |  |
|                                                       | Reti                                                                                                  | irement Type                                                                                                    |              | Superannuation                                           |              | Re                      | Retirement Date                      |                | 27-Jul-2011 |                         |         |  |
|                                                       | Pay                                                                                                   | Grade                                                                                                    |              | 30000 to 35000                                           |              |                         |                                      |                |             |                         |         |  |
|                                                       | Is E                                                                                                  | inquiry Pending ?                                                                                                    |              | Yes                                                      |              |                         |                                      |                |             |                         |         |  |
|                                                       | Enq                                                                                                   | uiry Description                                                                                                    |              | MY LEAVE REQUEST                                         |              |                         |                                      |                |             |                         |         |  |
|                                                       | Leav                                                                                                  | ve Encashment Details                                                                                                   |              |                                                          |              |                         |                                      |                |             |                         |         |  |
|                                                       | Max                                                                                                   | kimum Encashable Leaves                                                                                                 | 300          | Leave R                                                  | equested     | 15                      | i                                    | :              | Status      |                         | Pending |  |
|                                                       | Rem                                                                                                   | arks                                                                                                    |              |                                                          |              |                         |                                      |                |             |                         |         |  |
|                                                       | Ren                                                                                                   | narks                                                                                                    |              |                                                          |              |                         |                                      | ×              |             |                         |         |  |
|                                                       | Sav                                                                                                   | /e                                                                                                    |              |                                                          |              | View                    | ]                                    |                |             |                         |         |  |
| NOT                                                   | ES                                                                                                    |                                                                                                    |              |                                                          |              |                         |                                      |                |             |                         |         |  |

✓ At the time of approval, system will prompt for necessary action. Approved file will be moved to 'Seen (Approved/Not Approved) folder.

| File De | le Details [Horizontal View] - [File Number:18155/Budget 1/2011 ] [Subject:Leave Encashment Request ] |            |                                                                   |                |                |   |  |  |  |
|---------|----------------------------------------------------------------------------------------------------|------------|-------------------------------------------------------------------|----------------|----------------|---|--|--|--|
| Sav     | Save File Actions - Send To - Pendency View - Close                                                   |            |                                                                   |                |                |   |  |  |  |
| ۲       | Dak Side Basic Info Precedent Files                                                                   | Drafts Kno | owledge Bank 👖 Check List 🗍 Linked Files 🗍 Reminder               | Previous Notes | Summary        |   |  |  |  |
| FI      | Leave Encashment                                                                                      | ſ          | Approve File                                                      | ve File        |                |   |  |  |  |
| E       | Employee Details                                                                                      |            | 🖲 Koon in seen felder                                             |                |                |   |  |  |  |
| D       | Employee No                                                                                           | 120000     | © Send to someone from the list shown                             |                | Charan Singh   |   |  |  |  |
| Ť       | Designation                                                                                           | Senior /   |                                                                   |                | Finance        |   |  |  |  |
| I       | Deals Datalla                                                                                         |            | File Hierarchy<br>Suriit Dhiman(Deputy Secretary, Administration) | ÷              |                |   |  |  |  |
| S       |                                                                                                    |            | Mahinder Singh(Senior Assistant 1, Establishment 1)               |                |                |   |  |  |  |
|         | Bank Name                                                                                             | HDFC       |                                                                   |                | GANDHINAGAR    |   |  |  |  |
|         | Retirement Details                                                                                    |            |                                                                   |                |                |   |  |  |  |
|         |                                                                                                    |            |                                                                   |                |                |   |  |  |  |
|         | Retirement Type                                                                                       | Supera     |                                                                   |                | 27-Jul-2011    |   |  |  |  |
|         | Pay Grade                                                                                             | 30000 t    |                                                                   |                |                |   |  |  |  |
|         | Is Enquiry Pending ?                                                                                  | Yes        |                                                                   |                |                |   |  |  |  |
|         | Enquiry Description                                                                                   | MY LEA     |                                                                   |                |                |   |  |  |  |
|         | Leave Encashment Details                                                                              |            | ~                                                                 |                |                |   |  |  |  |
|         | Maximum Encashable Leaves 300                                                                         |            | Leave Requested 15                                                |                | Status Pending |   |  |  |  |
|         | Remarks                                                                                               |            |                                                                   |                |                |   |  |  |  |
|         | Demarka                                                                                               |            |                                                                   |                |                |   |  |  |  |
|         | Rendiks                                                                                               |            |                                                                   | ~              |                |   |  |  |  |
|         |                                                                                                    |            | View                                                              |                |                |   |  |  |  |
|         | Save                                                                                                  |            |                                                                   |                |                |   |  |  |  |
|         |                                                                                                    |            |                                                                   |                |                |   |  |  |  |
| NO.     | TES                                                                                                   |            |                                                                   |                |                | 8 |  |  |  |

#### for more such detail: www.emplyeesforum.in

|              | 120000   | C Sond to compose from the list shown                                                                                    |  |  |
|--------------|----------|----------------------------------------------------------------------------------------------------|--|--|
|              | Senior / | Send to someone from the list shown                                                                                      |  |  |
| Bank Details |          | File Hierarchy<br>Surjit Dhiman(Deputy Secretary, Administration)<br>Mahinder Singh(Senior Assistant 1, Establishment 1) |  |  |
|              | HDFC     |                                                                                                    |  |  |
|              | 1234534  |                                                                                                    |  |  |
|              |          | Information                                                                                                    |  |  |
|              | Superai  | File is approved.                                                                                                    |  |  |
|              | 30000 t  |                                                                                                    |  |  |
|              | Yes      |                                                                                                    |  |  |
|              | MY LEA   | OK Close                                                                                                    |  |  |
|              |          |                                                                                                    |  |  |
|              |          |                                                                                                    |  |  |
|              |          |                                                                                                    |  |  |
|              |          |                                                                                                    |  |  |
|              |          |                                                                                                    |  |  |
|              |          |                                                                                                    |  |  |

| Government                                                                                                    | A A A A A A A A A A A A A A A A A A A                                                         |                                                 |                 |                   |               |                                        |                                         |                             |                  |
|----------------------------------------------------------------------------------------------------|-----------------------------------------------------------------------------------------------|-------------------------------------------------|-----------------|-------------------|---------------|----------------------------------------|-----------------------------------------|-----------------------------|------------------|
| 📑 Worklist 🛛 🛓 Files Room                                                                                                    | 🖬 Worklist 🙀 Files Room 🗶 Dashboard 📲 Knowledge Bank 🚳 Management Info. System 🔯 Applications |                                                 |                 |                   |               |                                        |                                         |                             |                  |
| Worklist     «       Filter :                                                                                                    | Ini<br>Wor                                                                                    | itiate Dak Create File New Con<br>klist > Inbox | nmunique        |                   |               |                                        |                                         |                             |                  |
| Outbox       Legends       Lying with Group       Physical File       Parallel Intimation       Previously Seen       New       Other         All Documents       Search records where       View:       At least one field        Contains       Deletail |                                                                                               |                                                 |                 |                   |               | View:<br>Detail                        | View 🔻                                  |                             |                  |
| MDM and ESB Script Gen                                                                                                    |                                                                                               |                                                 |                 |                   |               |                                        |                                         | Total Record                | <b>5:244</b>     |
| Worklist Group Admin                                                                                                    |                                                                                               | Description \$                                  | Document Type 💠 | From \$           | Received Date | Document No. +                         | Department 🗘                            | Subject \$                  | Statu 🔶          |
| Email Dak                                                                                                    |                                                                                               | Leave Encashment                                | Approved File   | Shingara<br>Singh | 21-Jul-2011   | <u>18155/Budget 1/2011</u>             | General<br>Administration<br>Department | Leave Encashment<br>Request | Open             |
| 4                                                                                                    |                                                                                               | Resignation request for Sangra                  | File            | Mahinder<br>Singh | 21-Jul-2011   | 18145/GAD/2011                         | General<br>Administration<br>Department | Cessation Request           | Open             |
|                                                                                                    |                                                                                               | Leave Encashment                                | File            | Mahinder<br>Singh | 21-Jul-2011   | 18150/Budget 1/2011                    | General<br>Administration<br>Department | Leave Encashment<br>Request | Open             |
|                                                                                                    |                                                                                               | Leave Encashment                                | Approved File   | Shingara<br>Singh | 21-Jul-2011   | <u>18141/Budget 1/2011</u>             | General<br>Administration<br>Department | Leave Encashment<br>Request | Open —           |
|                                                                                                    |                                                                                               | 18096/Admin Service Rec<br>Brance               | Intimation      | Kuljit<br>Sandhu  | 21-Jul-2011   | 18096/Admin Service Rec<br>Brance/2011 | Personnel                               | Contingency Pay             | New<br>Intimatic |
|                                                                                                    |                                                                                               | 18096/Admin Service Rec<br>Brance               | Intimation      | Kuljit<br>Sandhu  | 21-Jul-2011   | 18096/Admin Service Rec<br>Brance/2011 | Personnel                               | Contingency Pay             | New<br>Intimatic |
| Voluntary Retirement Request f Intimation Balbir<br>Sudan 20-Jul-2011 B116/GAD/2011 General<br>Administration<br>Department Exit                                                                                                    |                                                                                               |                                                 |                 |                   |               | Approve                                |                                         |                             |                  |
|                                                                                                    |                                                                                               |                                                 |                 |                   |               | ©                                      | 2010 TATA Consultanc                    | y Services Limited 🥣        | D TATA           |

✓ When the user who applied for the leave encashment again open the application link, the pop up is shown.

| AA |                                         | 🔏 Home 🛛 🔅       | Settings 🍰 Language 🔍 S   | Search 🛛 🔑 Change Password | 🔀 Support Reque | st 👩 Help 🛛 🛣 Contact Details | 🧠 Chat 🛛 🕺 Logout 🛓 |
|----|-----------------------------------------|------------------|---------------------------|----------------------------|-----------------|-------------------------------|---------------------|
| G  | Government of Punjab                    |                  |                           |                            |                 |                               |                     |
|    | Worklist 🛛 ᡖ Files Room 🗍 🞯 Dashboard 🗋 | 📕 Knowledge Bank | 🜀 Management Info. System | Applications               |                 |                               |                     |
|    | Leave Encashment                        |                  |                           |                            |                 |                               |                     |
| P  | Employee Details                        |                  |                           |                            |                 |                               |                     |
| L  | Employee No                             | 12000004         |                           | Employee Name              |                 | Charan Singh                  |                     |
| C  | Designation                             | Senior Assistant |                           | Department                 |                 | Finance                       |                     |
| T  |                                         |                  |                           |                            |                 |                               |                     |
| Ô  | Leave Encashment Details                |                  |                           |                            |                 |                               |                     |
| S  | Maximum Encashable Leaves               | 300              |                           | Available Leaves           |                 | -5                            |                     |
|    | Sanction Leaves                         | 10               | Leave Encashment is Alr   | eady Done and Encashed     |                 | 11000                         |                     |
| l  |                                         |                  | is Rs. 11000              |                            |                 |                               |                     |
|    |                                         | <b>`</b>         | OI                        | K                          |                 |                               |                     |
|    |                                         |                  |                           |                            | -               |                               |                     |
|    |                                         |                  |                           |                            |                 |                               |                     |
|    |                                         |                  |                           |                            |                 |                               |                     |
|    |                                         |                  |                           |                            |                 |                               |                     |
|    |                                         |                  |                           |                            |                 |                               |                     |
|    |                                         |                  |                           |                            |                 |                               |                     |
|    |                                         |                  |                           |                            |                 |                               |                     |
|    |                                         |                  |                           |                            |                 |                               |                     |
|    |                                         |                  |                           |                            |                 |                               |                     |
|    |                                         |                  |                           |                            |                 |                               |                     |
|    |                                         |                  |                           |                            |                 |                               |                     |

#### ✓ When leave encashment request is pending for approval.

| A      |                                              | 🚮 Home 🔺 Settings 🔌 Langu          | age 🔍 🔍 Search 🎺 Change Password 🛛 🗙 Support | : Request 🕐 Help 🕿 Contact Details 💪 Chat 🚮 Logout - |
|--------|----------------------------------------------|------------------------------------|----------------------------------------------|------------------------------------------------------|
|        | Government of Punjab                         |                                    |                                              |                                                      |
|        | 🖉<br>Worklist 🛛 🚋 Files Room 🖉 🞯 Dashboard 🗍 | 📑 Knowledge Bank 🛛 😘 Management In | fo. System 🔯 Applications                    |                                                      |
| »      | Leave Encashment                             |                                    |                                              |                                                      |
| A<br>P | Employee Details                             |                                    |                                              |                                                      |
| P<br>L | Employee No                                  | 12000005                           | Employee Name                                | Munish Sethi                                         |
| I<br>C | Designation                                  | Senior Assistant                   | Department                                   | Finance                                              |
| AT     |                                              |                                    |                                              |                                                      |
| 0<br>N | Leave Encashment Details                     |                                    |                                              |                                                      |
| S      | Maximum Encashable Leaves                    | 300                                | Available Leaves                             | 15                                                   |
|        | Sanction Leaves                              | 10 Alert                           | cashment Request is Already                  |                                                      |
|        |                                              | Pending.                           |                                              |                                                      |
|        |                                              |                                    | ОК                                           |                                                      |
|        |                                              |                                    |                                              |                                                      |
|        |                                              |                                    |                                              |                                                      |
|        |                                              |                                    |                                              |                                                      |
|        |                                              |                                    |                                              |                                                      |
|        |                                              |                                    |                                              |                                                      |
|        |                                              |                                    |                                              |                                                      |
|        |                                              |                                    |                                              |                                                      |
|        |                                              |                                    |                                              |                                                      |
|        |                                              |                                    |                                              |                                                      |
|        |                                              |                                    |                                              |                                                      |
|        |                                              |                                    |                                              | © 2010 TATA Consultancy Services Limited 🎧 TATA      |